# Entering timesheets and client approvals via the mobile app.

recruitment network

# 1- Open your TRN mobile app,

2 - Click on Assignment & Timesheets (look at Finished Assignments if not in there),
 3 - Click on the assignment you want to enter your timesheet for then click Timesheet Records at the bottom.

| ≡ Home                                                                                                    |                                                                                                    |                                                                                                    | ← Brand Ambassadors - Collecting Phones                                                                                                    |
|----------------------------------------------------------------------------------------------------|----------------------------------------------------------------------------------------------------|----------------------------------------------------------------------------------------------------|----------------------------------------------------------------------------------------------------|
| Image: construction   Image: construction   Image: construction | Kia Ora! Your current confirmed work assignments will be shown<br>on this screen. Click into any assignment to see schedules,<br>locations, pay rates and other details. Click the ≡ icon to view the<br>app menu. | Vour previous work assignments will be shown on this screen.<br>Brand Ambassadors - Collecting Phones CHRIS ROCK Gl<br>Over Yondr - Christchurch<br>From Aug 8 2022 to Aug 8 2022 | Updated 7 Aug 2022         Over Yondr - Christchurch         Brand Ambassadors - Collecting Phones CHRIS ROCK GIG         Address:       Christchurch Arena 55 Jack Hinton Drive,<br>Addington, Christchurch 8024, New Zealand         Shift type:       Afternoon         Date and time:       Mon 8 Aug 2022, 5:30 pm - 11:00 pm         Pay rate:       \$ (Hour)         Address:       Christchurch Arena - 55 Jack Hinton Drive, Addington, Christchurch<br>8024, New Zealand         Map:       https://goo.gl/maps/RuZxcmKG8acoF3hj7         Staff Guidelines:       https://www.trn.org.nz/assets/Site-Information/Over-Yondr-Staff-<br>Training-Guidelines.pdf         Uniform:       Black dress pants, black shoes and socks, a long sleeve black<br>dress shirt.         Please hair tied up and be well groomed. NO sneakers or jandals.<br>If you don't have uniform please let us know so we can lend you some.<br>Uniform guide: https://www.trn.org.nz/assets/Uniform-Guide/FOH.jpg |
| Tap = to see all features                                                                                                    |                                                                                                    |                                                                                                    | TIMESHEET RECORDS                                                                                                    |

# recruitment network

4 - Click on OPEN for the shift you want to enter, Click the edit button on the right and then add you start time, finish time, and unpaid breaks (no need to enter paid breaks)

| Week starting     8 August 2022       Working as     Brand Ambassadors - Collecting Phones CHRIS<br>ROCK GIG       At     Over Yondr - Christchurch |                          |       | Working as     Brand Ambassadors - Collecting Phones CHRIS<br>ROCK GIG       At     Over Yondr - Christchurch       Total Hours Without<br>Breaks:     Standard: 5 hours 30 min |         |          | At<br>Rate St | Working as     Brand Ambassadors - Collecting Phones CHRIS<br>ROCK GIG       At     Over Yondr - Christchurch       Rate     Standard |                                       |      |  |
|----------------------------------------------------------------------------------------------------|--------------------------|-------|----------------------------------------------------------------------------------------------------|---------|----------|---------------|----------------------------------------------------------------------------------------------------|---------------------------------------|------|--|
| TIMESHEET                                                                                                    |                          |       | Rate                                                                                                    | From    | То       |               | Bate Dave                                                                                                    | Rate Description: Standard basic rate |      |  |
| tal Hours Without                                                                                                    | itandard: 5 hours 30 min | 100   | Standard                                                                                                    | 5:30 pm | 11:00 pm | <u>ସ</u>      | Rate Desc                                                                                                    | Rate Description: Standard basic rate |      |  |
| Date                                                                                                    | Hours                    |       |                                                                                                    |         |          |               | <b>Start</b><br>05:30 pm                                                                                                    | End<br>11:00                          | pm   |  |
| on 8 Aug 2022                                                                                                    | 5 hours 30 min OPEN      | - 0.5 |                                                                                                    |         |          |               | Break Star                                                                                                    | et Drock                              |      |  |
|                                                                                                    |                          | 4     |                                                                                                    |         |          |               | Select Tim                                                                                                    | ne Select                             | Time |  |
|                                                                                                    |                          | 1     |                                                                                                    |         |          |               | Breaks Ta                                                                                                    | ken                                   |      |  |
|                                                                                                    | CLOSE                    |       |                                                                                                    | с       | LOSE     | ]             | Total Time                                                                                                    | Worked: 5 hours 30 min                | SAVE |  |

- 5 Once your timesheet has been entered and saved, click Client Approval.
- 6 Get the supervisor on site to select their name from the timesheet approver list or Other if they are not listed.
  - 7 The approver will add their signature then click Approve at the bottom of the page.

| Working as Checkout Operator   At The Recruitment Network Christchurch   Total Hours Standard: 2 hours   Without Breaks: At   Rate From   To   Standard   8:00 am   10:00 am     Time Entered     Approved                                                                                                    | yee name Rob Alexander  Ig as Checkout Operator The Recruitment Network Christchurch Ver* Baxter - use this one Holly Baxter - use this one |     | At The Recruitment Network Christchurch Approver* Holly Baxter - use this one Time worked Approve? Wed 19, Jun 2024 | h        |
|----------------------------------------------------------------------------------------------------|----------------------------------------------------------------------------------------------------|-----|----------------------------------------------------------------------------------------------------|----------|
| At     The Recruitment Network Christchurch     Workin       Total Hours     Standard: 2 hours     At       Without Breaks:     At       Rate     From     To       Holly     Standard     8:00 am       10:00 am     C       Time Entered     Approved                                                                                                    | ig as Checkout Operator<br>The Recruitment Network Christchurch<br>eer*<br>Baxter - use this one<br>Holly Baxter - use this one             | 111 | Holly Baxter - use this one  Time worked Approve?                                                                   |          |
| Kithout Breaks:     Approv       Rate     From     To       Standard     8:00 am     10:00 am       ①     Time Entered     Approved                                                                                                    | Per* Baxter - use this one Holly Baxter - use this one                                                                                      |     | Time worked Approve?                                                                                                |          |
| Rate     From     To       Standard     8:00 am     10:00 am     Image: Constraint of the second second sec | Baxter - use this one                                                                                                    |     | Time worked Approve?                                                                                                |          |
| Standard 8:00 am 10:00 am C C Time Entered Approved Wee                                                                                                    | Holly Baxter - use this one                                                                                                    | 3   | Wed 19 Jun 2024                                                                                                    |          |
| Time Entered     Approved     Wee                                                                                                    | Holly Baxter - use this one                                                                                                    |     | 8:00 am - 10:00 am                                                                                                  |          |
| Wed                                                                                                    |                                                                                                    |     | Breaks: Standard                                                                                                    |          |
| 8:00                                                                                                    | O Other                                                                                                    | :   | Signature*                                                                                                    |          |
| ADD TIME Brei Rate                                                                                                    | CANCEL OK                                                                                                    |     |                                                                                                    |          |
| CLIENT APPROVAL                                                                                                    | 1//A*                                                                                                    |     | 12                                                                                                    |          |
| CLOSE                                                                                                    |                                                                                                    |     | و العرا                                                                                                    |          |
|                                                                                                    | $\Delta \Delta I$                                                                                                    |     | 0.0                                                                                                    |          |
|                                                                                                    |                                                                                                    |     | 49                                                                                                    | -        |
|                                                                                                    |                                                                                                    |     | - 5                                                                                                    |          |
|                                                                                                    |                                                                                                    |     |                                                                                                    |          |
|                                                                                                    | CANCEL                                                                                                    |     | CANCEL                                                                                                    |          |
|                                                                                                    |                                                                                                    |     |                                                                                                    | recruitm |

8 - Your approved timesheet will then be submitted through the app to the TRN system for

- 9 The client and TRN will be sent an email listing the shift times and hours that have been approved for the previous day and including who from the site has approved them.
- 10 If you look after multiple sites, you will receive a separate email for each of the sites that have timesheets approved the previous day.

11 – If there is an issue with an approved timesheet this can be fixed – please contact your consultant or reply to the email and we will be able to make any required adjustments.

### Kia ora Holly,

Firstly, we trust you're having a great morning and thank you for choosing The Recruitment Network for your staffing needs.

Please find following a summary of timesheets approved for The Recruitment Network in the past 24 hours.

| Date            | Assignment     | Placement | Timesheet | Worker            | Started | Finished | Hours   | Approved By           | Approved On             | Query |
|-----------------|----------------|-----------|-----------|-------------------|---------|----------|---------|-----------------------|-------------------------|-------|
| Mon 10 Jun 2024 | Front of House | 278244    | 484917    | Liane Manuel TEST | 9:00 am | 5:30 pm  | 8 hours | Rob - Kitchen Manager | Mon 10 Jun 2024 9:28 am | Query |

Please don't hesitate to reply to this email if you have any questions, or would like to make a further booking.

Thank you again for choosing The Recruitment Network, we appreciate your support.

## Nga mihi

the recruitment network